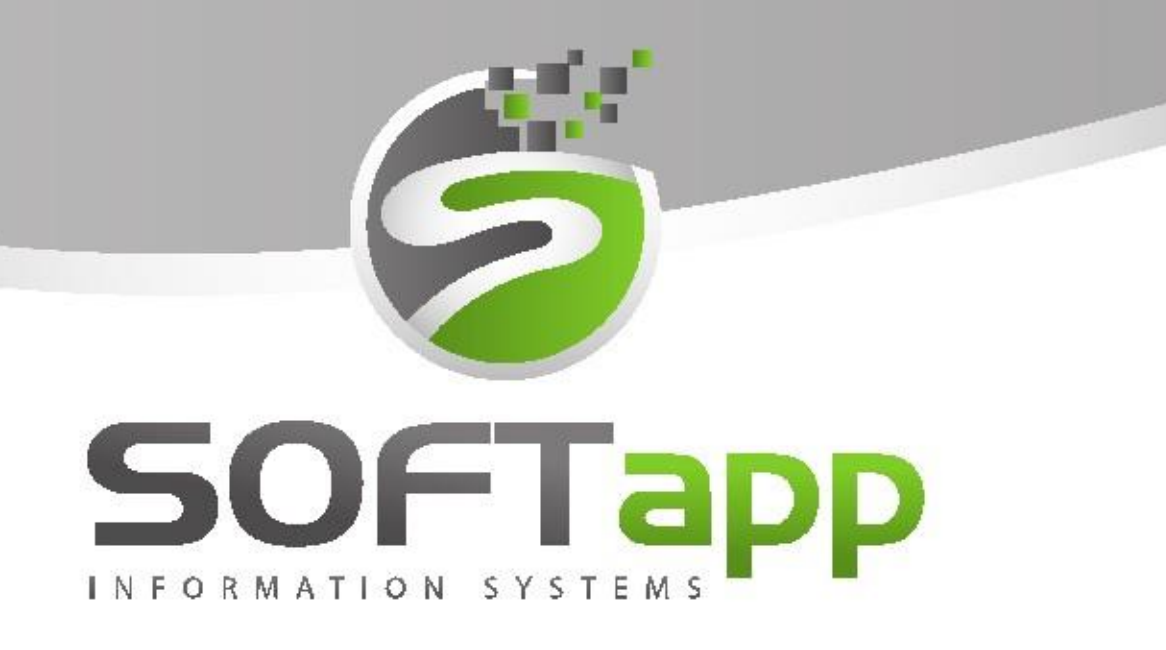

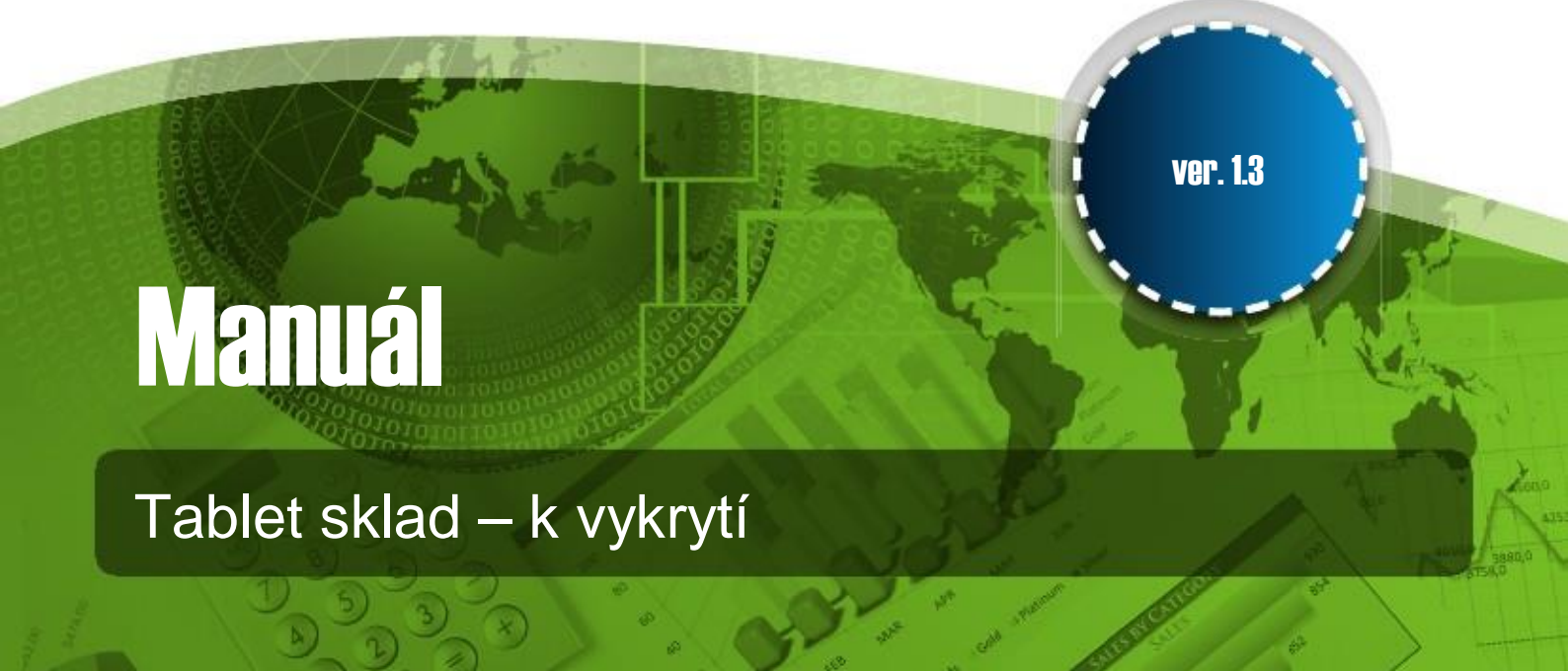

## 1. Přihlášení do aplikace

Přihlášení aplikace - standardní přihlášení jako do jakékoliv aplikace DMS

## 2. Funkce aplikace

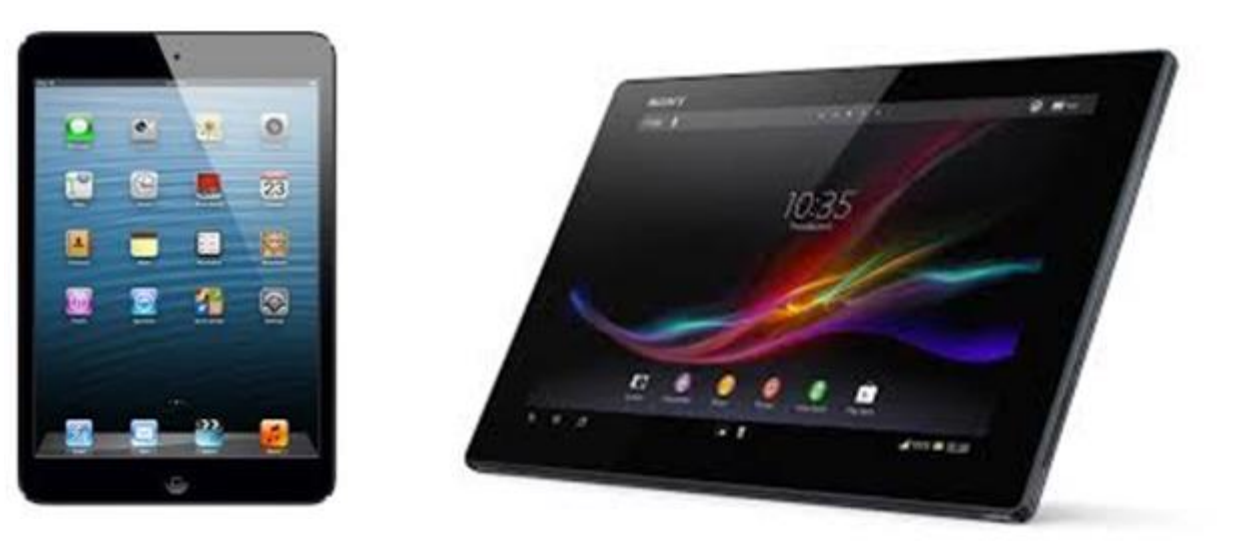

Aplikace slouží k vykrytí materiálu pro zákazníky přes pult a do zakázek na díly, které mám k dispozici na skladě.

Aplikace je rozdělena do dvou funkcí:

1) Prodej - prodej zákazníkům přes pult na rezervované díly

#### 2) Výdej:

- výdej do zakázky na rezervované díly
- výdej do zakázky díly bez rezervace

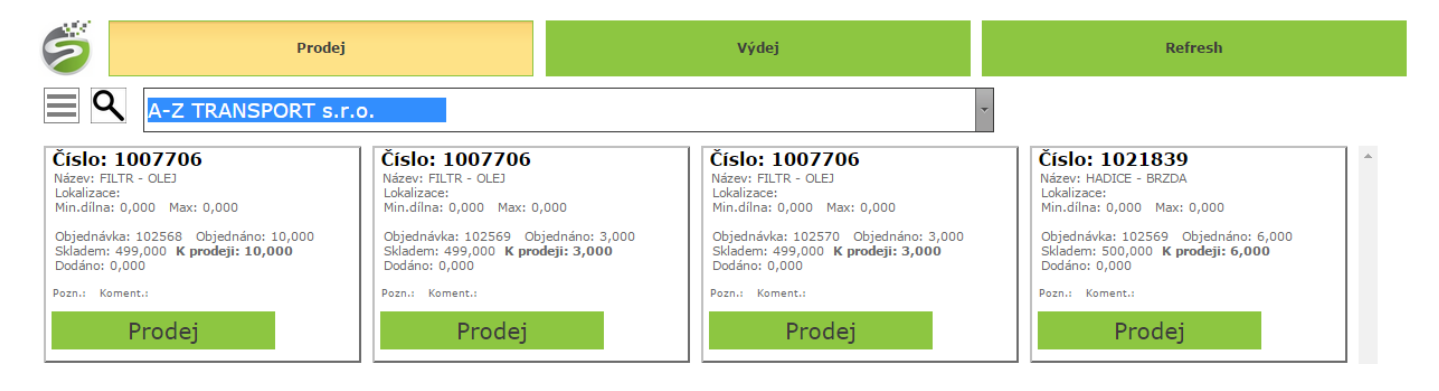

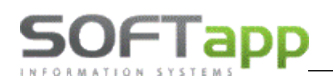

### 2.1 Prodej

V kombu se zobrazuje přehled obchodních partnerů, na které existuje nevykrytá objednávka.

Po zvolení obchodního partnera z komba se zobrazí veškeré objednané a nevykrytý náhradní díly.

U každé položky jsou informace:

- číslo materiálu
- název materiálu
- lokalizace
- min. a max.
- číslo objednávky, na které je díl rezervován
- počet objednaných dílů
- množství dílů na skladě
- k prodeji disponibiliní množství, které je možné vydat na danou objednávku

Volbou Prodej se uskuteční výdej dílů, poté pole Prodej zmodrá.

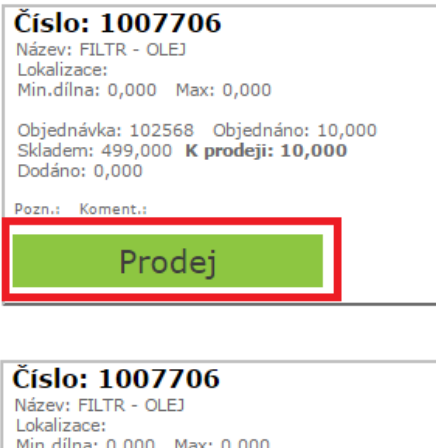

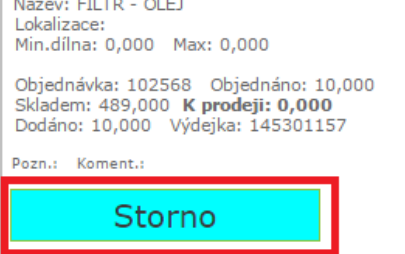

Pokud se opět zvolí Storno, prodej dílu se Stornuje a výdejka se zruší.

Tímto způsobem se vydají všechny díly na daného zákazníka.

Pokud existuje prodejka na daného zákazníka vytvořená v tabletu, která ještě nemá vytvořený doklad, všechny dále vydané díly se budou zapisovat do téže prodejky.

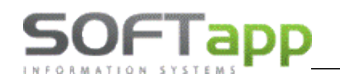

way sive

# Prodejku následně uvidíme v modulu Sklad - pořízení prodejky. Prodejku načteme a vytvoříme doklad - dodací list, fakturu, pokladní doklad.

- informace o počtu prodejek vytvořené v tabuletu, které nejsou fakturovány

| Pořizování prodejky                | 888 B            |
|------------------------------------|------------------|
| F3 F5 F6                           | F9 F11 F12 🗟 🎒 🦶 |
| Číslo sk <u>l</u> adu *            | 1                |
| Datum výdeje                       | 13.05.2015       |
| <u>Ú</u> četní měsíc               | 5                |
| Kód od <u>b</u> ěrat.              | 0                |
| (Pohledávky)                       | 0,000 D          |
| Č.objed <u>n</u> ávky <sup>*</sup> | 0                |
| E <u>x</u> ped.příkaz *            | 0                |
|                                    |                  |
| <u>S</u> tředisko *                |                  |
| Zakázka *                          |                  |
| Kód partnera *                     |                  |
| Čísl <u>o</u> prodejky             | 0                |
| ×                                  | 28               |
|                                    |                  |

- při kliku na volbu čísla se zobrací seznam obchodních partnerů, na které je vytvořena prodejky bez dokladu

|   | 9         | -        |                       |             |
|---|-----------|----------|-----------------------|-------------|
| F | Č.výdejky | Kód      | Obchodní partner      | Prod.cena 🔺 |
|   | 145301154 | 27351092 | 4 RAILWAY s.r.o.      | 3835,40     |
|   | 145301155 | 45194921 | SOFTAPP s.r.o.        | 49930,11    |
|   | 145301156 | 27103340 | JT CENTRUM s.r.o.     | 4764,80     |
|   | 145301157 | 27206432 | A-Z TRANSPORT s.r.o.  | 30504,00    |
|   | 145301158 | 61055301 | A.G.A. design, s.r.o. | 2683,02     |
|   | 145301159 | 45194921 | SOFTAPP s.r.o.        | ,00         |
| Г | 145301160 | 61055301 | A.G.A. design, s.r.o. | 2683,02     |
|   |           |          |                       |             |
|   |           | 1        |                       |             |

- zvolením daného zákazníka se do prodejky načte celá prodejka daného zákazníka vytvořená v tabletu

| 🏽 Pořizování prodejky  | y A-Z TRANSPORT s.r.o. |                                        |               |              |           |              |       |        |           | • X        |
|------------------------|------------------------|----------------------------------------|---------------|--------------|-----------|--------------|-------|--------|-----------|------------|
| F3 F5 F6               | F9 F11 F12 🐧 🎒 Kor     | nplet DL                               | <u>F</u> aktı | ıra <u>F</u> | 2okladna  |              | F     | aušál  | М         |            |
| Číslo sk <u>l</u> adu  | * 1 Sklad 1            | Číslo <u>m</u> ate                     | eriálu        | *            |           |              |       | 0,000  | 0         | ,000,      |
| Datum výdeje           | 13.05.2015             | FILTR - OLEJ                           |               |              | 0,000     |              |       | 0,000  | Bloková   | no         |
| <u>Ú</u> četní měsíc   | 5                      |                                        |               |              |           |              |       |        |           |            |
| Kód od <u>b</u> ěrat.  | * 27206432 0           | Množst <u>v</u> í                      |               |              |           | 10,000       |       |        | 0,00      | D          |
| (Pohledávky)           | 0,000 D                | Číslo po <u>h</u> y                    | bu            | *            |           |              |       |        |           |            |
| Č.objed <u>n</u> ávky  | * 102568               | D.záz <u>n</u> am                      | (VIN)         |              |           |              | Sald  | 0      |           |            |
| Exped.příkaz           | * 0                    | Sazba DPH [%]<br>Výdejní c <u>e</u> na |               | 21           |           |              |       |        |           |            |
|                        |                        |                                        |               |              | ******    |              |       |        |           |            |
| <u>S</u> tředisko      | * 4                    | % slevy                                |               |              |           | 0,00         |       |        | Expor     |            |
| Zakázka                | *                      |                                        |               |              | Jednot.co | ena [Kč]     | Cena  | celkem | [Kč]      |            |
| Kód partnera           | *                      | <u>C</u> ena bez                       | DPH           |              |           | 249,000      |       |        | 2 490,00  |            |
| Čísl <u>o</u> prodejky | 0 145301157            | Cena s D                               | РН            |              |           |              |       | •      |           |            |
| ×                      | 28                     | ZAPSAT                                 |               |              | ]         |              |       |        |           |            |
| Číslo materiálu        | Název materiálu        | D1                                     | D2            | D3           | Množství  | Výdejní cena | Sklad | Č.řada | Č.výdejky | Objednáv 🔺 |
| 1007706                | FILTR - OLEJ           | 102                                    | DC            |              | 1,000     | 100,00       | 1     | 0      | 45301157  | 102571     |
| 1015486                | VĚTRÁK S MOTOREM       | 21                                     | CA            |              | 5,000     | 500,00       | 1     | 0      | 45301157  | 102568     |
| 1                      |                        |                                        |               |              |           |              |       |        |           |            |

the start start

### 2.2 Výdej

#### Výdej na zakázku s rezervovanými díly

Výdej zde funguje stejně jako prodej. V kombu se zobrazují všechny neuzavřené zakázky, u nichž je blokován nevykrytý díl.

Výdej na zakázku zde funguje stejně jako u Prodeje, s tím, že není nutné vytvářet dále žádný daňový doklad. Výdej se uskuteční do zakázky.

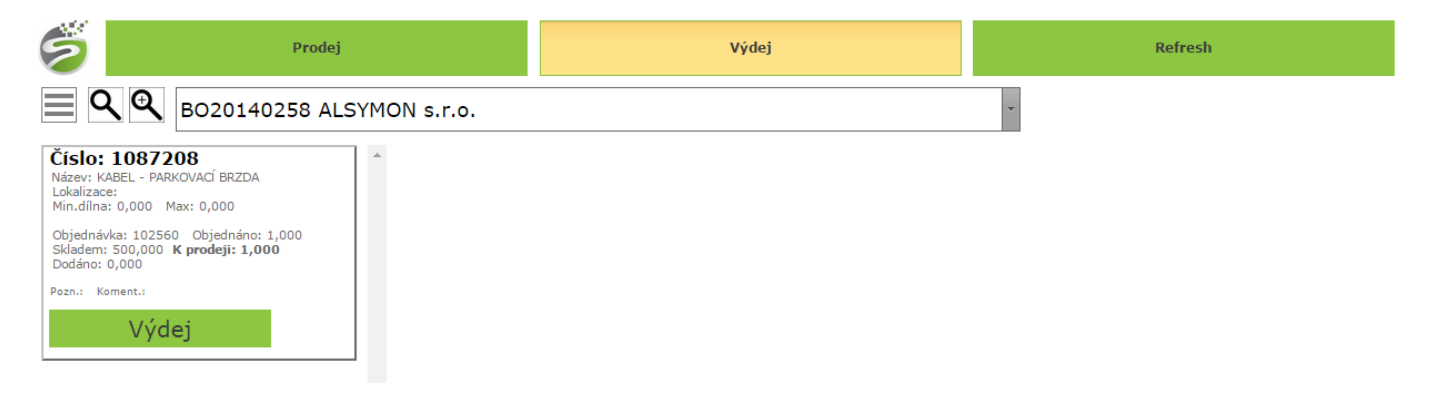

#### Výdej na zakázku bez rezervovaných dílů

Do této funkce se přepneme volbou lupy s křížkem ve výdeji.

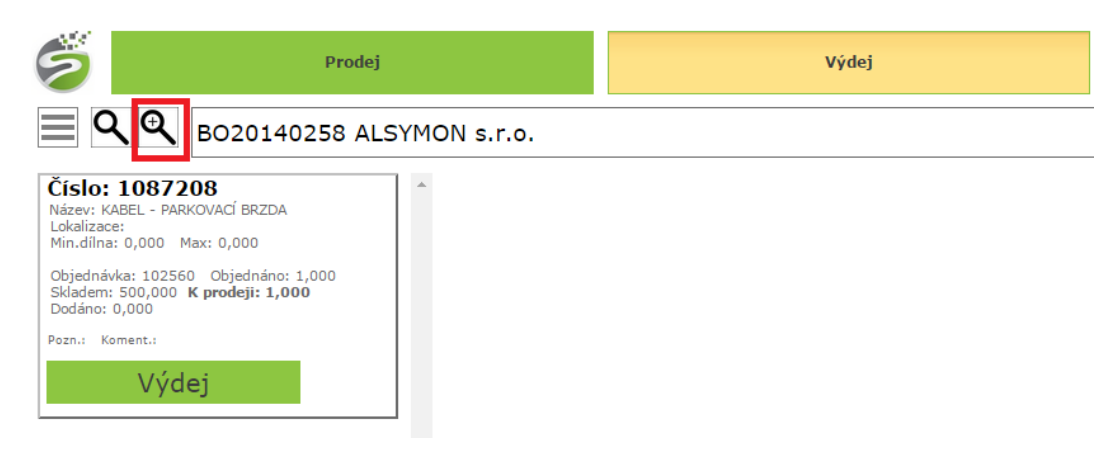

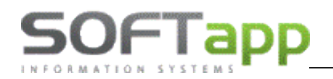

V této volbě se zobrazí kombo, ve které jsou uvedeny všechny neuzavřené zakázky. Vyhledávání zde funguje tak, že do komba zapisujeme první znaky ze zakázky a zakázky v kombu se tak dofiltrovávají.

| 5        | Prodej                   | Výdej |          |
|----------|--------------------------|-------|----------|
| <b>≣</b> | bo2014                   |       | •        |
| Číslo:   | B020140029               |       | <u>^</u> |
| *        | B020140045               |       |          |
|          | B020140067<br>B020140068 |       |          |
|          | B020140117               |       |          |
|          | B020140123               |       |          |
|          | BO20140141<br>BO20140189 |       |          |
|          | BO20140194               |       |          |
|          | B020140208               |       |          |
|          | B020140210               |       | -        |

Po vybrání zakázky se do druhé komba napíše číslo materiálu nebo se sejme čárový kód z dílu

| Prodej                                                                                                    |                                                                                                    | Výdej                                                                                                    | Refresh                                                                                                    |  |  |  |
|----------------------------------------------------------------------------------------------------|----------------------------------------------------------------------------------------------------|----------------------------------------------------------------------------------------------------|----------------------------------------------------------------------------------------------------|--|--|--|
| 🔳 <b>Q Q</b> B020140029 Star                                                                                                    |                                                                                                    | - 🗙                                                                                                    |                                                                                                    |  |  |  |
| Číslo: 1717510                                                                                                    | Číslo: 1717510                                                                                                    |                                                                                                    |                                                                                                    |  |  |  |
| Číslo: 1717510<br>Sildi: 1<br>Niter: SADA - ČÁNEK/TÉSN.VL- 0<br>Lokalizare: 28<br>Min.dílna: 5,000 Max: 40,000<br>Objednám: 0,000<br>Skladem: 21028,000 K prodeji: 21028,000 | Číslo: 1717510<br>Sklat: 90<br>Ništer: 530A- čLÁNEX/TĚSN.VL O<br>Lókalizace:<br>Min.dílna: 0,000 Max: 0,000<br>Objednáno:<br>Skladem: 989,000 K prodeji: | Čislo: 1717510<br>Skladi: 500<br>Nižev: SADA - ČiÁNEK/TĚSN.VL O<br>Lokalizace:<br>Min.dilna: 0,000 Max: 0,000<br>Objednáno:<br>Skladem: 0,000 K prodeji: | Číslo: 1717510<br>Sklad: 503<br>Název: SADA - ČLÁNEK/TĚSN.VL- O<br>Lokalizace:<br>Min.dílna: 0,000 Max: 0,000<br>Objednáno:<br>Skladem: 0,000 K prodeji: |  |  |  |
| Výdej                                                                                                    | Výdej                                                                                                    | Výdej                                                                                                    | Výdej                                                                                                    |  |  |  |

Po zadání dílu se zobrazí skladové karty na všech skladech daného dílů. V případě, že díl není skladem, je označen červeně. Díl, který má nulový stav, nejde přes tablet vydat do zakázky.

Díl je vydán volbou Výdej. V této volbě nejde provést Storno dílu, toto je nutné ji v modulu sklad.

Při výdeji se program dotáže na množství (přenastaveno 1) a středisko. Po prvním zadání střediska, se přednabízí poslední zadané středisko.

| Zadejte ł | ×          |   |
|-----------|------------|---|
| Množstv   | í <b>1</b> | × |
| Středisk  | • 1        | ~ |
|           | ОК         |   |

Po zvolení OK se provede výdej dílu.

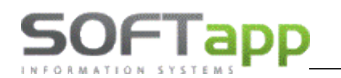

we wat again

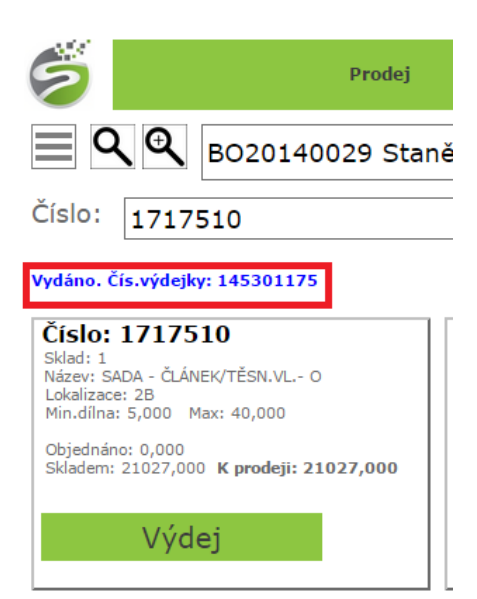

V aplikaci se zobrazí, že proběhl výdej a číslo výdejky.

Výdej všech dílů přes tablet zde probíhá vždy do stejné výdejky v rámci skladu a zakázky.